## **Procore Expense Workflows for MYOB**

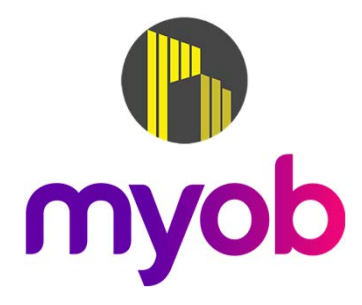

## **Commitment Workflow**

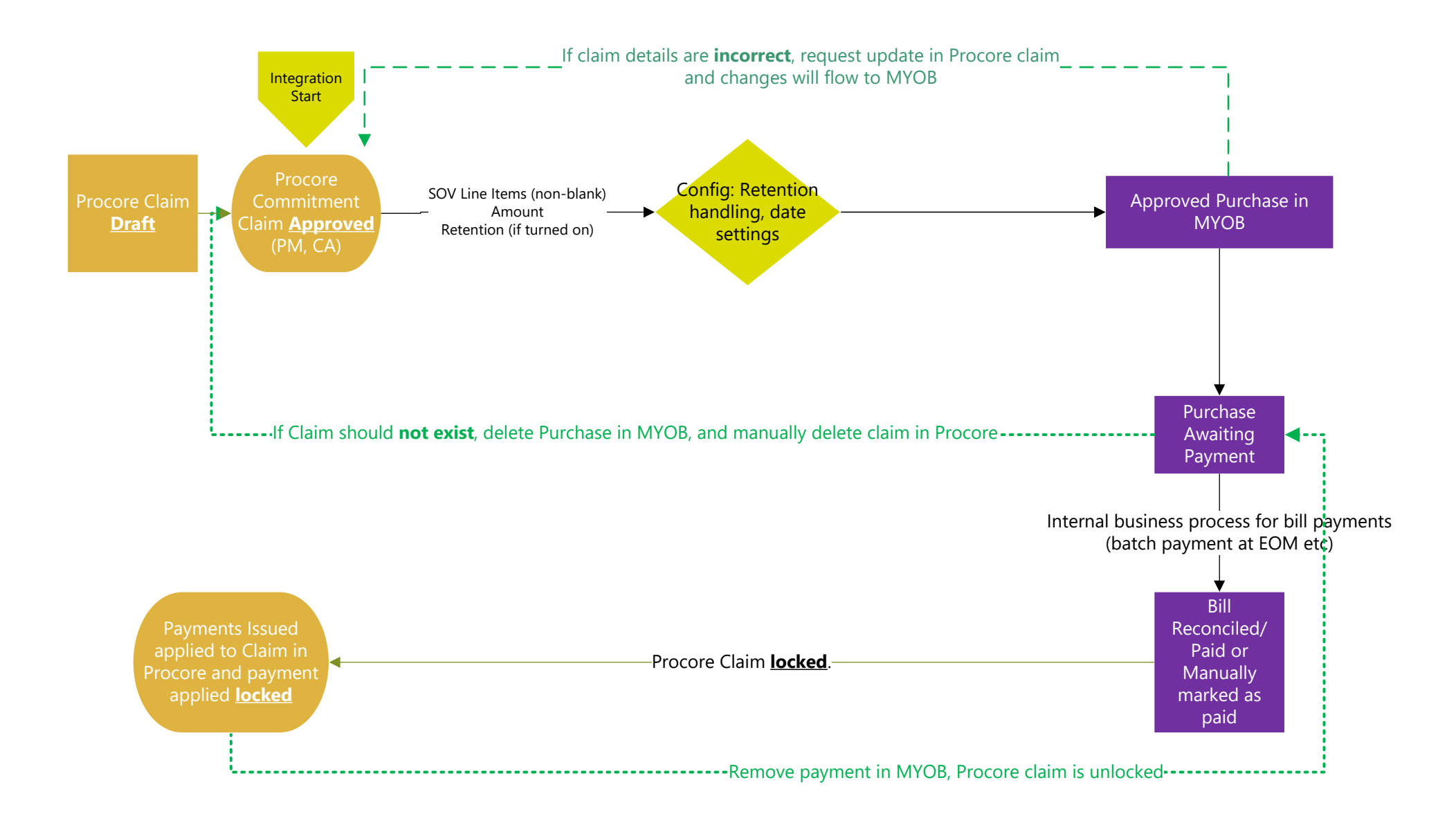

**Direct Cost Workflow** 

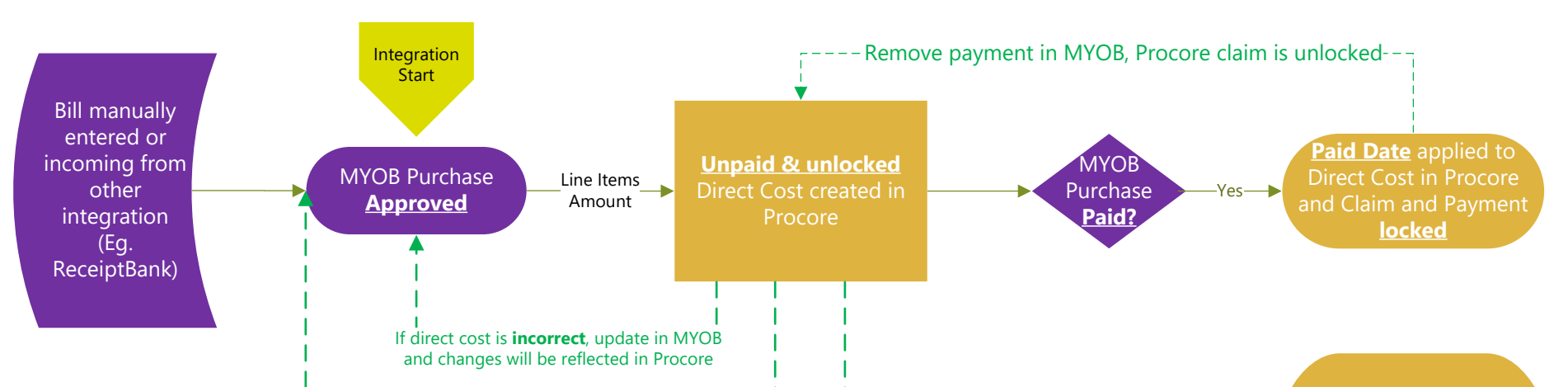

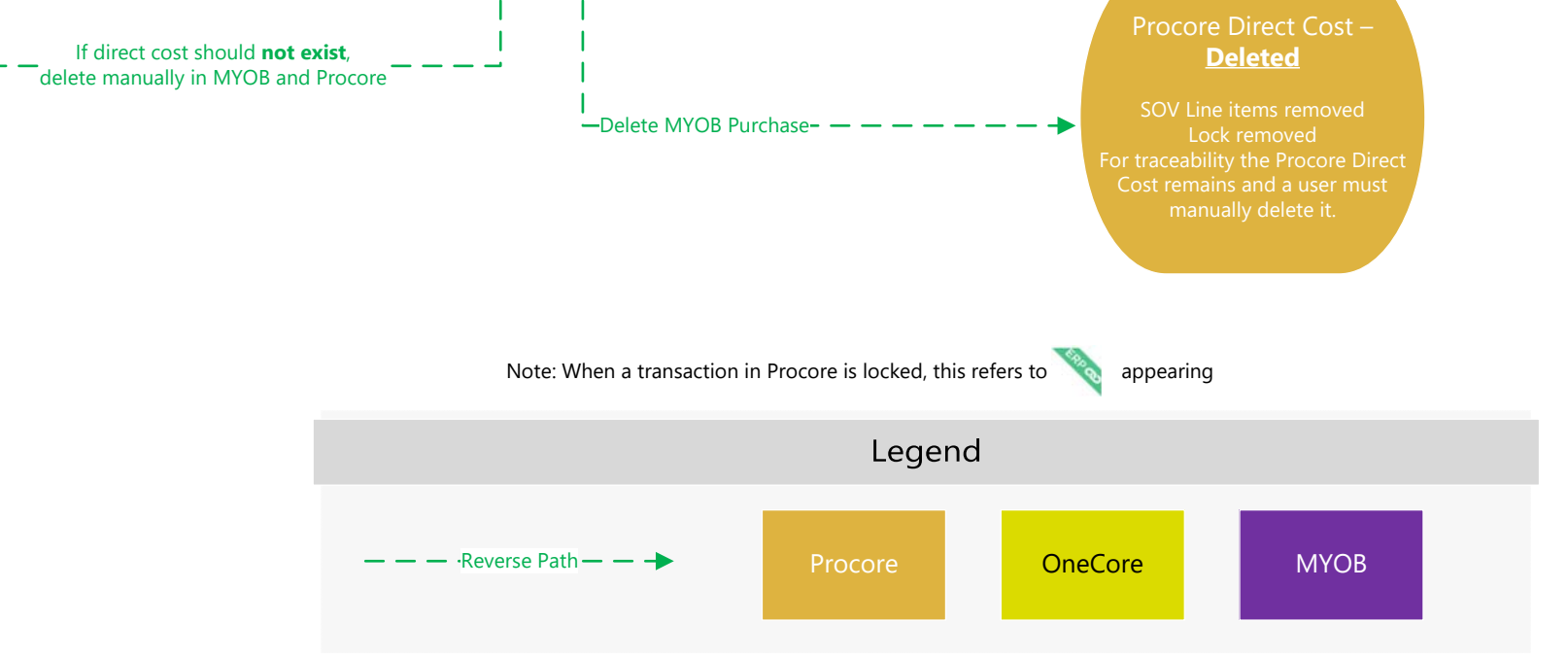

Last Updated 20<sup>th</sup> November 2020